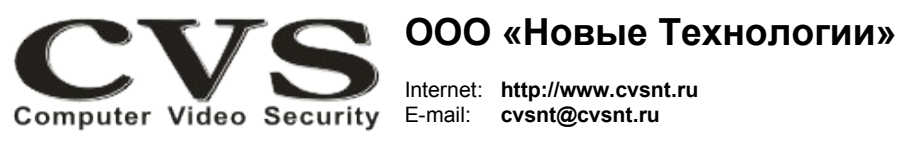

компьютерные телевизионные системы безопасности

## ГАРАНТИЙНЫЙ ТАЛОН

s/n

Наименование изделия:

Компьютерная телевизионная система безопасности CVS\_NT, IP видеокодер (4 камеры, 960H) черный корпус.

Комплект поставки:

IP видеокодер (4 камеры, 960H) Руководство по установке \_\_\_\_\_ Один Одно

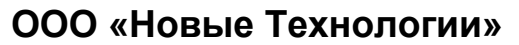

робровольная ССССТИФИКАЦИИ

> КОМПЬЮТЕРНАЯ ТЕЛЕВИЗИОННАЯ СИСТЕМА БЕЗОПАСНОСТИ CVS\_NT

# **IP** видеокодер

Паспорт изделия

Имя и адрес покупателя:

Срок гарантии: 1 (один) год с «\_\_\_\_» \_\_\_\_\_г.

В случае возникновения в течение гарантийного срока в изделии недостатков производственного характера претензии принимаются при соблюдении Покупателем следующих условий: Оборудование не должно иметь физических повреждений. На изделии должен быть сохранен серийный номер.

Гарантийное обслуживание проводится на базе производителя.

В случае выхода из строя композитного видеовхода и (или) выхода осуществляется платный ремонт оборудования.

Исправность и укомплектованность изделия проверил:

(подпись)

С условиями гарантии ознакомлен:

(подпись)

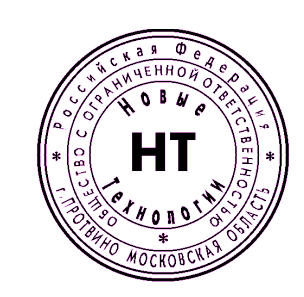

\* Свидетельство об официальной регистрации программы № 960143.

#### Установка и подключение оборудования.

IP видеокодер предназначен для преобразования аналоговых видеосигналов в цифровые данные, которые через компьютерные сети могут передаваться в программное обеспечение систем CVS для последующей обработки.

#### Порядок подключения оборудования.

1. Подключите аналоговые камеры к ВNC разъёмам устройства (Рис. 1).

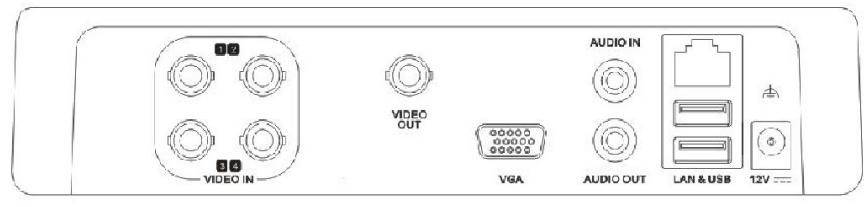

Рисунок 1: Задняя панель.

2. Подключите видеокодер к компьютерной сети, подсоединив кабель с разъёмом RJ45.

| Настройка IP-камеры 6 ? ×              |                                                                                         |                                                                                                    |  |  |  |  |  |  |
|----------------------------------------|-----------------------------------------------------------------------------------------|----------------------------------------------------------------------------------------------------|--|--|--|--|--|--|
| Подключение                            |                                                                                         | Основной видео-поток                                                                                      |  |  |  |  |  |  |
| Производитель:                         | Hikvision 💌                                                                             | № потока/профиля камеры: 1 🚔                                                                              |  |  |  |  |  |  |
| Серия/Тип:                             | Все актуальные серии 🔻                                                                  | Видео-кодек:                                                                                              |  |  |  |  |  |  |
| IP-адрес:                              | 192.168.1.19 Веб-страница                                                               | Малый видео-поток                                                                                         |  |  |  |  |  |  |
| Порт HTTP:                             | 80 Тест                                                                                 | ✓ Включить                                                                                                |  |  |  |  |  |  |
| Порт RTSP:                             | 554 Тест                                                                                | № потока/профиля камеры: 2                                                                                |  |  |  |  |  |  |
| Пользователь:                          | admin По умолчанию                                                                      | Видео-кодек:                                                                                              |  |  |  |  |  |  |
| Пароль:                                | admin                                                                                   | PTZ                                                                                                    |  |  |  |  |  |  |
| Канал:                                 | 1                                                                                       | Управление РТZ                                                                                            |  |  |  |  |  |  |
| Аудио-поток                            |                                                                                         | Инвертирование направления наклона                                                                        |  |  |  |  |  |  |
|                                        |                                                                                         | Инвертирование координаты наклона                                                                         |  |  |  |  |  |  |
| Примечание: если<br>либо не имеет смых | и опция отнеченна серым цветом, то<br>сла в данной конфигурации либо эта ф<br>Применить | она не поддерживается выбранным типом камеры<br>букнция камеры пока не интегрирована в системе.<br>Отмена |  |  |  |  |  |  |

Рисунок 2: Подключение к камерам IP видеокодера.

- 3. Включите блок питания.
- 4. В процессе инициализации устройство подаст три звуковых сигнала это

штатные события. Примерно через 20 секунд после подачи напряжения устройство готово к работе.

5. В программном обеспечении **CVSTestIP** (Рис. 2) настройте соединение с IP видеокодером. Производитель устройства — «**Hikvision**».

По умолчанию IP адрес **192.168.1.19**. Логин — **admin**, пароль — **admin**. 6. Подключение к выбранным камерам, подключённым к разным BNC разъёмам, происходит по № канала. Например, подключение к камере №3 будет возможным, если в параметрах подключения выбрать канал №3. Для четырёх камер, подключенных к одному IP видеокодеру, необходимо настроить четыре подключения, которые будут отличаться только № канала.

7. Изменить IP адрес на другой можно через браузер Internet Explorer (Рис. 3).

### Не рекомендуется изменять другие параметры, установленные в устройстве !!!

8. В программном обеспечении **CVSCenter** включите в настройках камеры параметр **Обработка.** 

9. Настройте параметры системы в **CVSCenter** в соответствии с поставленными задачами.

| - ( ->) 🕑 http://192.168.1.19/doc/j                                                                                                    | page/main.asp                                                                                                    |                                                                                                    | ройка    | ×   |              | ት 🖈 🕸   |
|----------------------------------------------------------------------------------------------------|----------------------------------------------------------------------------------------------------|----------------------------------------------------------------------------------------------------|----------|-----|--------------|---------|
|                                                                                                    |                                                                                                    |                                                                                                    | -        |     | Помощь Русск | ий 🗸    |
| Отображение Вос                                                                                                    | произведение                                                                                                    | Журнал На                                                                                                    | астройка |     | admi         | п Выход |
| Конфиг системы<br>Локал. конфиг.<br>Удал. конфиг.<br>Параметры устройства<br>Инфо устройства<br>Настройки времени<br>Настройки времени<br>Настройки времени<br>Настройки камеры<br>Настройки камеры<br>Настройки камеры<br>Настройки сети<br>Настройки сети<br>Н | ТСР/IР<br>Параметры сети<br>Тип сети<br>IРv4 Адрес<br>IPv4 Маска подсети<br>IPv4 Шлюз<br>IPv6 Адрес<br>IPv6 Адрес<br>IPv6 Шлюз<br>MAC адрес<br>MTU<br>DNS сервер<br>Ocновной DNS сервер<br>Альт. DNS сервер | 10M/100M/1000M ce   192 168.1.19   255 255 255.0   192 168.1.1   fe80:8ee7:48ff e31:   8c e7:48:31:70:c0   1500 | DH       | ICP |              |         |

Рисунок 3: Настройка IP адреса.